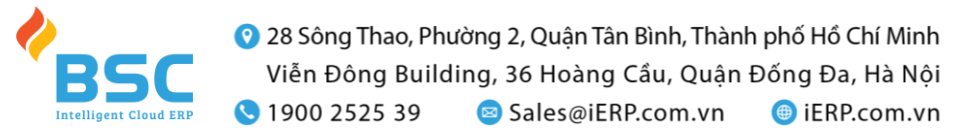

## TÀI LIỆU HƯỚNG DẪN THU HỌC PHÍ ONLINE – TRƯỜNG CAO ĐỔNG CÔNG NGHỆ THÔNG TIN TPHCM

(Lưu ý: hình ảnh chỉ có tính chất minh họa nghiệp vụ nộp học phí Online, không dùng cho mục đích khác.)

## I. ĐĂNG NHẬP HỆ THỐNG

Từ trang itc.edu.vn, HSSV vào menu : Thanh toán học phí Online

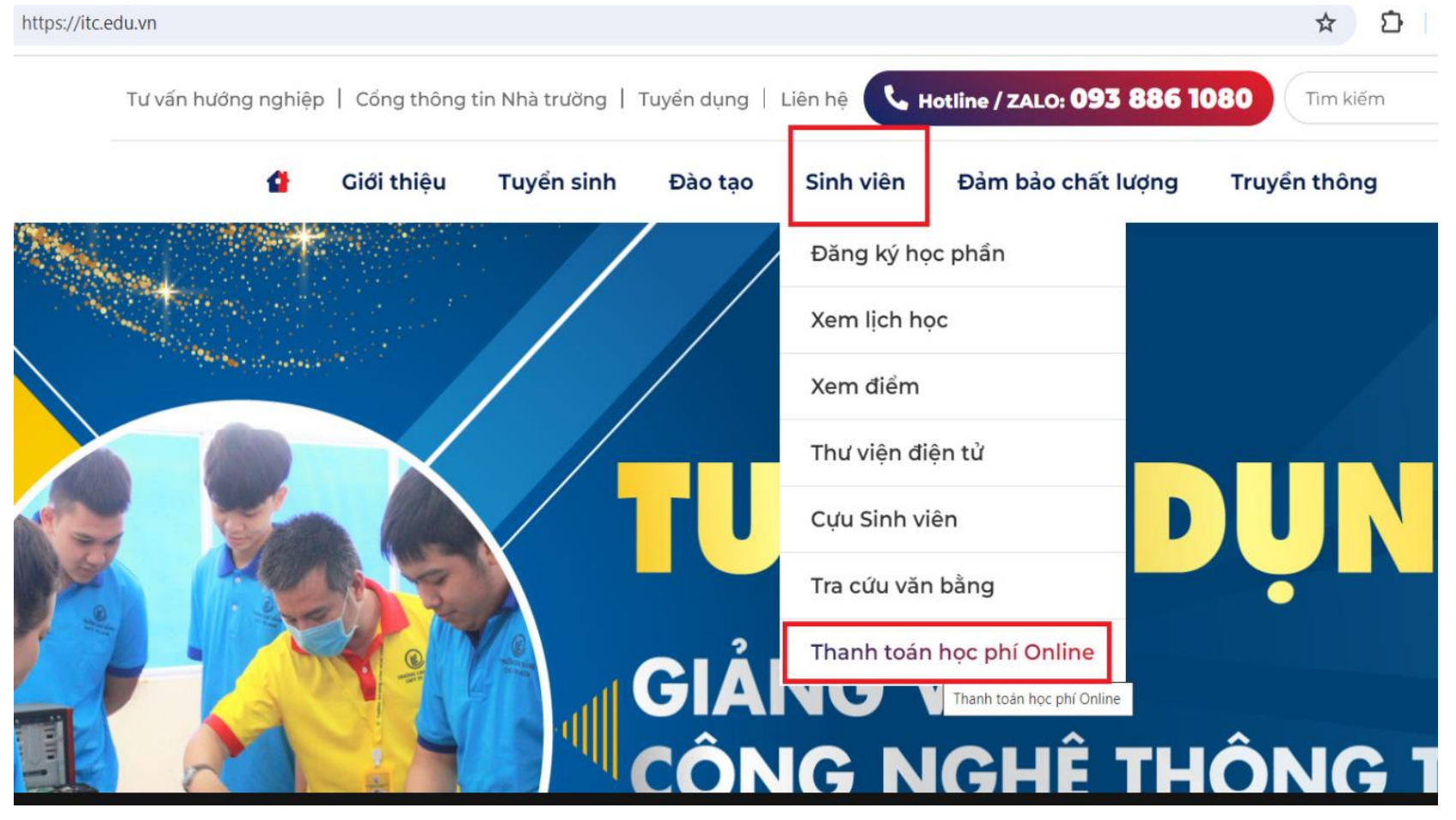

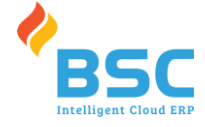

- Nhập thông tin: mã sinh viên và mật khẩu (đã dùng trang đăng ký học phần) sau đó nhấn nút

Đăng nhập

hocphi.itc.edu.vn/dang-nhap

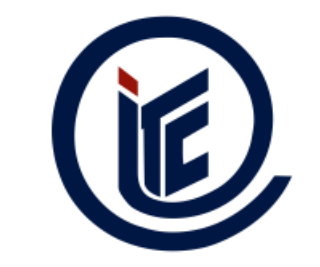

# THU HỌC PHÍ ONLINE

Vui lòng đăng nhập để sử dụng dịch vụ

| 513220513 |  |  |
|-----------|--|--|
|           |  |  |
| Đăng nhập |  |  |
|           |  |  |

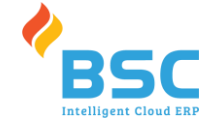

## II. QUY TRÌNH THỰC HIỆN

Bước 1. Chọn thông tin:

- Xem thông tin năm học, học kỳ, Chọn môn học cần thanh toán, hoặc tất cả các môn trong học kỳ, sau đó nhấn nút Nộp tất cả hay Nộp theo các Khoản chọn

| THU HỌC PHÍ ONLINE<br>TRƯỜNG CAO ĐẰNG CÔNG NGHỆ THÔNG TIN TP. HỒ CHÍ MINH |
|---------------------------------------------------------------------------|
| A 513220513                                                               |
| Nguyễn Thanh Hải                                                          |
| <b>6</b> 0779274845                                                       |
|                                                                           |
| Đăng xuất                                                                 |

#### Danh sách các khoản thu

| Chọn | Môn học                        | Năm học     | Học kỳ | Số tiền   |
|------|--------------------------------|-------------|--------|-----------|
|      | Giáo dục quốc phòng và an ninh | 2022 - 2023 | 2      | 1,800,000 |

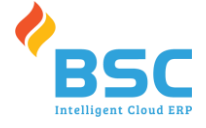

#### 🚦 Phải Nộp

🕑 Lịch sử thanh toán

#### Danh sách các khoản thu

| Chọn | Môn học                        | Năm học     | Học kỳ    | Số tiền   |
|------|--------------------------------|-------------|-----------|-----------|
|      | Giáo dục quốc phòng và an ninh | 2022 - 2023 | 2         | 1,800,000 |
|      | Pháp luật                      | 2022 - 2023 | 2         | 900,000   |
|      | Cơ sở dữ liệu                  | 2022 - 2023 | 2         | 1,350,000 |
|      | Thiết kế Web 1                 | 2022 - 2023 | 2         | 1,350,000 |
|      | Cơ sở lập trình                | 2022 - 2023 | 2         | 1,800,000 |
|      | Tiếng Anh cơ bản               | 2022 - 2023 | 2         | 1,350,000 |
|      |                                | Tổng        | 8,550,000 | 8,550,000 |
|      |                                |             |           |           |

Nộp tất cả Nộp th

Nộp theo khoản chọn

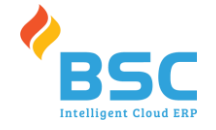

### Bước 2. Sẽ ra thông báo Số tiền thanh toán

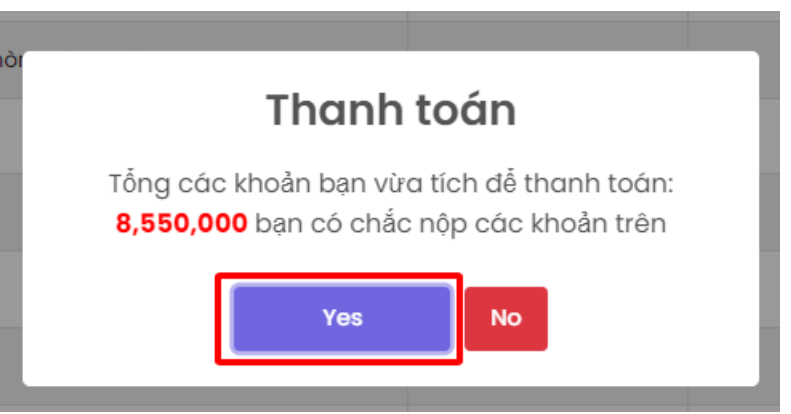

Tiếp tục bấm Yes, để thực hiện THANH TOÁN

Trang sẽ hiện thông tin quét Mã QR Code , tài khoản Nhận là Trường CĐ CN TT TP Hồ Chí Minh.

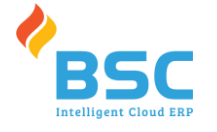

http://hocphi.itc.edu.vn/thanh-toan-qr?id=RnJpIMDAwMjAxMDEwMjEyMzg2MzAwMTBBMDAwMDAwNzI3MDEzMzAwMDY5NzA0MTgwMTE5VjN

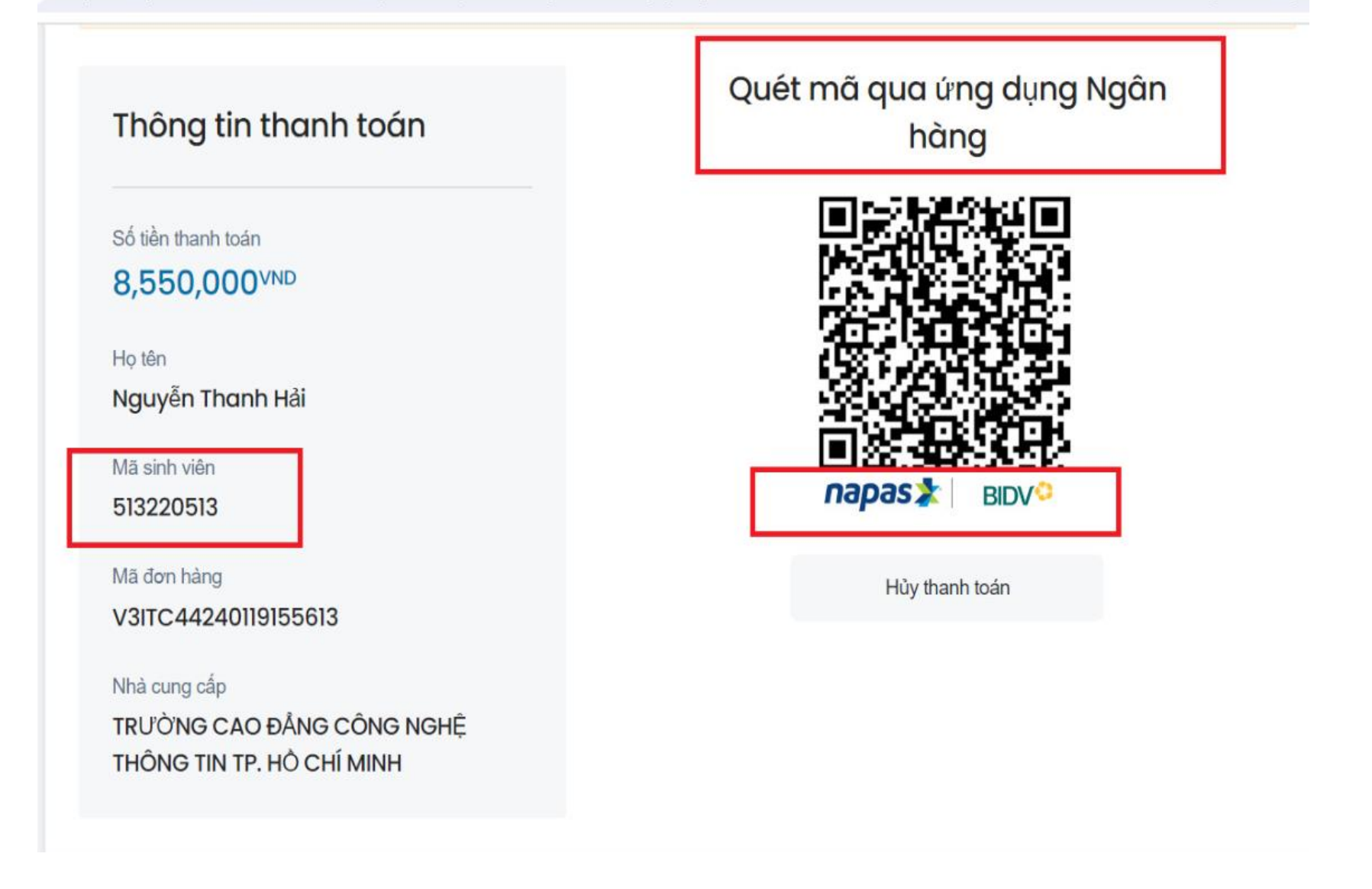

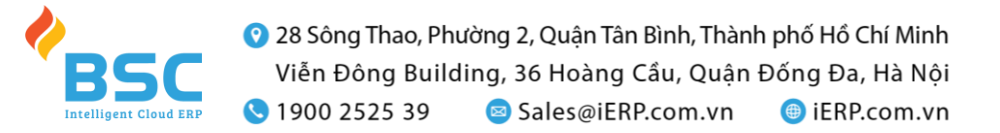

Bước 3. Vào app Ngân Hàng và đăng nhập tài khoản ngân hàng, sau đó chọn chế độ Quét Mã QR Code để quét mã ở hình trên.

-

| <                           | Thông tin giao dịc                                                             | :h 🛈                         |
|-----------------------------|--------------------------------------------------------------------------------|------------------------------|
|                             |                                                                                |                              |
| >                           | V3ITC29240119171<br>TRUONG CAO DANG CO<br>NGHE THONG TIN TP HO<br>MINH 8680008 | 1101<br>ОNG<br>0 СНІ<br>8866 |
| Số tiền<br><b>8,550,000</b> | (                                                                              | VND                          |
|                             | Tám triệu năm trăm n                                                           | ăm mươi nghìn đồng           |
| Nội dung g<br>51322051      | iao dịch<br>3 Thanh Hai                                                        | 19/170                       |
| Lưu dani                    | n bạ thụ hưởng                                                                 |                              |
|                             |                                                                                |                              |
|                             |                                                                                |                              |
|                             |                                                                                |                              |
|                             | Tiếp tục                                                                       |                              |

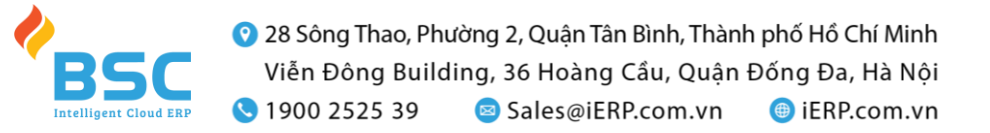

Thanh toán thành công HSSV sẽ có thể xem lịch sử thanh toán Bước 4

#### Bước 4. Giao dịch thành công

- Sau khi xác nhận thông tin, quay về giao diện xem Lịch sử thanh toán. (ví dụ 1 HSSV thanh toán xong)

\$

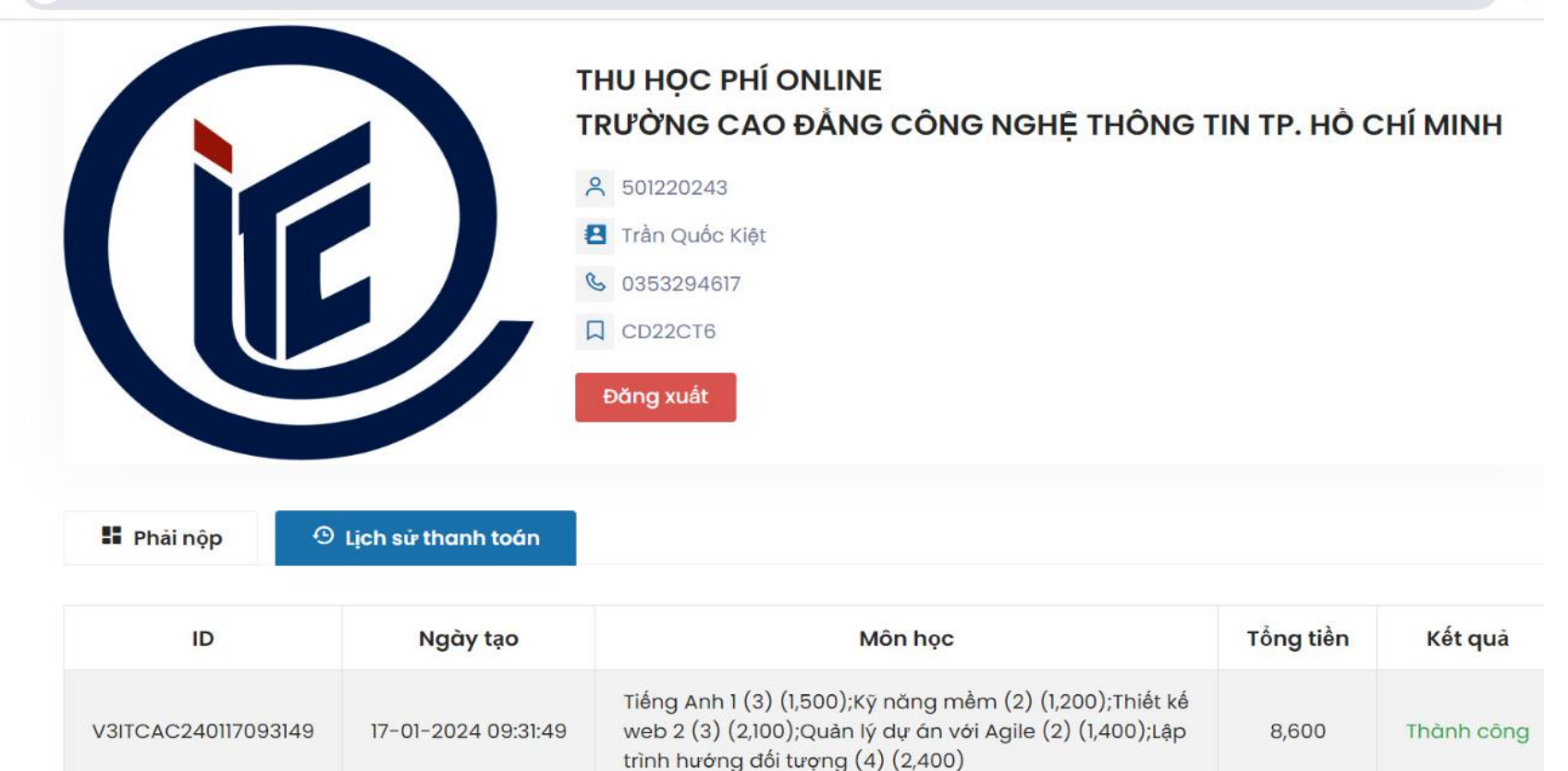

- Nhấn tab Lịch sử thanh toán để xem lịch sử giao dịch